## How to view financial aid, accept or decline awards

Click on Financial aid.

| LEE COLLEGE<br>Campus Solutions |                                                                                                    | 🏫 Q 🏲             |                          |                              |  |
|---------------------------------|----------------------------------------------------------------------------------------------------|-------------------|--------------------------|------------------------------|--|
|                                 | Welcome to Fluid This is your new myLC Campus! Click on this life for more information about this new design. |                   | Tasks Class Registration |                              |  |
|                                 |                                                                                                    |                   | 4 Holds/Notes            |                              |  |
|                                 | Financial Aid                                                                                                 | Financial Account | Academic Progress        |                              |  |
|                                 |                                                                                                    | <u> </u>          | Incomplete 41%           | Complete 59%                 |  |
|                                 |                                                                                                    |                   | 59% Complete             |                              |  |
|                                 | Academic Records                                                                                              | Profile           | Student Center (Classic) | Daily Health and Safety Form |  |
|                                 | General Complaint/Compliment                                                                                  |                   |                          |                              |  |

You will see the award summary. You could always change the aid year by click on Change.

| <ul> <li>Student Center</li> </ul> |   | Finan                                    | cial Aid     |           | Â | Q : |
|------------------------------------|---|------------------------------------------|--------------|-----------|---|-----|
| 2010-11 Change                     |   |                                          |              |           |   |     |
| Awards                             | ^ | Award Summary                            |              |           |   |     |
| Summary                            |   | T Display Summary V                      |              |           |   |     |
| Accept/Decline                     |   | Award Description/Category               | Award Status | Net Award |   |     |
| Financial Aid Summary              | ~ | Estimated Pell Grant<br>Grant            | Accepted     | 4,162.00  |   |     |
|                                    |   | Direct Sub Stafford FA/SP<br>Loan        | Accepted     | 2,250.00  |   |     |
|                                    |   | Direct Unsub Stafford Fall<br>Loan       | Accepted     | 3,000.00  |   |     |
|                                    |   | Federal College Work Study<br>Work/Study | Accepted     | 1,808.88  |   |     |
|                                    |   | Lacy Taylor<br>Scholarship               | Accepted     | 500.00    |   |     |
|                                    |   | Totals                                   |              | 11,720.88 |   |     |
|                                    |   | Currency used is US Dollar               |              |           |   |     |
|                                    |   | Account Balance                          |              |           |   |     |

You will click on accept decline. You will select the awards you want to accept decline or reduce, you will select an action and then click submit

| Awards<br>Summary     | ^ | Accept/Decline<br>Status New Package ()               |                |        |           |           |
|-----------------------|---|-------------------------------------------------------|----------------|--------|-----------|-----------|
| Accept/Decline        |   | Click here to accept, reduce<br>or decline your award | Actions        |        |           |           |
| Financial Aid Summary | ~ | Award Description/Category                            | Award Decision | Reduce | Offered   | Accepted  |
|                       |   | Estimated Pell Grant<br>Grant                         | Accept         |        | 4,162.00  | 4,162.00  |
|                       |   | Direct Sub Stafford FA/SP<br>Loan                     | Accept         |        | 2,250.00  | 2,250.00  |
|                       |   | Direct Unsub Stafford Fall<br>Loan                    | Accept         |        | 3,000.00  | 3,000.00  |
|                       |   | Federal College Work Study<br>Work/Study              | Accept         |        | 1,808.88  | 1,808.88  |
|                       |   | Lacy Taylor<br>Scholarship                            | Accept         |        | 500.00    | 500.00    |
|                       |   | Totals                                                |                |        | 11,720.88 | 11,720.88 |